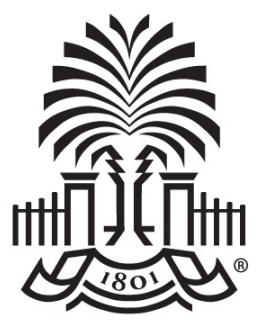

### UNIVERSITY OF SOUTH CAROLINA

### **Controller's Office Payroll Hot Topics**

November 2, 2021

# Today's Agenda

- Time and Labor Calculations
- Overtime Allocation
- Review the Paycheck Stub
- Completing Calendar Year End Tasks for Payroll
- Annual Leave Payout
- State Taxes
- Summer Comp eForm Update
- Payroll and Absence Management Processing Calendars
- Approving Timesheets and Absence Requests in the Time and Absence Workcenter
- Managing UofSC Paid Holidays
- Time/Labor and Absence Management Updates
- Where to Find Resources
- Contact Information

SO

ITH CAROLINA

# **Rules Calculations**

Holiday Pay and Holiday Comp are calculated only up to average workday (hours per week/5).

|          | SUN   | м          | Т     | w     | TH    | FR     | SAT    | Total |
|----------|-------|------------|-------|-------|-------|--------|--------|-------|
|          | 5-Sep | 6-Sep      | 7-Sep | 8-Sep | 9-Sep | 10-Sep | 11-Sep |       |
| Schedule |       | 7.5        | 7.5   | 7.5   | 7.5   | 7.5    |        | 37.5  |
| REGHR    |       | 10         | 7.5   | 7.5   | 7.5   | 7.5    |        | 40    |
|          |       |            |       |       |       |        |        |       |
|          |       | Holiday Pa | ay    | 7.5   |       |        |        |       |
|          |       | Holiday C  | omp   | 7.5   |       |        |        |       |
|          |       |            |       |       |       |        |        |       |

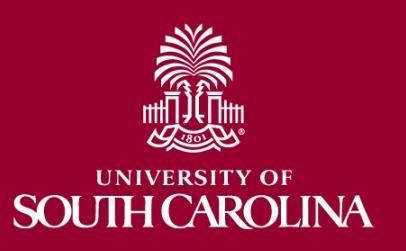

# **Rules Calculations**

Overtime is only worked hours over 40— if leave is involved it is paid at straight rate under TRC Leave Pay Straight Hours (LVPOS), which loads to the Overtime Straight (OVS) earnings code.

|          | SUN    | М      | Т      | w      | TH     | FR     | SAT    | Total |
|----------|--------|--------|--------|--------|--------|--------|--------|-------|
|          | 12-Sep | 13-Sep | 14-Sep | 15-Sep | 16-Sep | 17-Sep | 18-Sep |       |
| Schedule |        | 7.5    | 7.5    | 7.5    | 7.5    | 7.5    |        | 37.5  |
| REGHR    |        | 7.5    | 7.5    | 7.5    |        | 7.5    | 8      | 38    |
| ANLLV    |        |        |        |        | 7.5    |        |        | 7.5   |
| Total    |        |        |        |        |        |        |        | 45.5  |
|          |        |        |        |        |        |        |        |       |
|          |        | LVPOS  | 5.5    |        |        |        |        |       |
|          |        |        |        |        |        |        |        |       |

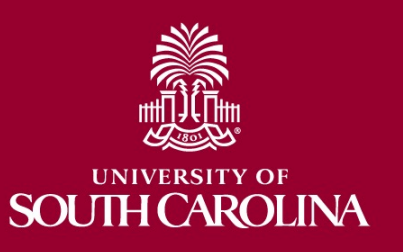

# **Rules Calculations**

COMPTIME on the timesheet drives whether the worked hours over 40 are added to the Compensatory Bank. Hours are added at a 1.5 rate. Example:

- $\circ$  45.5 hours reported under REGHR
- $\circ$  5.5 hours over 40
- o COMPTIME selected on timesheet
- 8.25 hours are added to Comp Bank (5.5\*1.5=8.25)

|          | SUN    | М       | Т      | w      | TH     | FR     | SAT    | Total | Comp Time |
|----------|--------|---------|--------|--------|--------|--------|--------|-------|-----------|
|          | 12-Sep | 13-Sep  | 14-Sep | 15-Sep | 16-Sep | 17-Sep | 18-Sep |       |           |
| Schedule |        | 7.5     | 7.5    | 7.5    | 7.5    | 7.5    |        | 37.5  |           |
| REGHR    |        | 7.5     | 7.5    | 7.5    | 7.5    | 7.5    | 8      | 45.5  | COMPTIME  |
|          |        |         |        |        |        |        |        |       |           |
| Total    |        |         |        |        |        |        |        | 45.5  |           |
|          |        |         |        |        |        |        |        |       |           |
|          |        | COMPTIM | E      | 8.25   |        |        |        |       |           |
|          |        |         |        |        |        |        |        |       |           |
|          |        |         |        |        |        |        |        |       |           |
|          | SUN    | м       | Т      | w      | ТΗ     | FR     | SAT    | Total | Comp Time |
|          | 12-Sep | 13-Sep  | 14-Sep | 15-Sep | 16-Sep | 17-Sep | 18-Sep |       |           |
| Schedule |        | 7.5     | 7.5    | 7.5    | 7.5    | 7.5    |        | 37.5  |           |
| REGHR    |        | 7.5     | 7.5    | 7.5    | 7.5    | 7.5    | 8      | 45.5  |           |
|          |        |         |        |        |        |        |        |       |           |
| Total    |        |         |        |        |        |        |        | 45.5  |           |
|          |        |         |        |        |        |        |        |       |           |
|          |        | оут     |        | 5.5    |        |        |        |       |           |
|          |        |         |        |        |        |        |        |       |           |
|          |        |         |        |        |        |        |        |       |           |

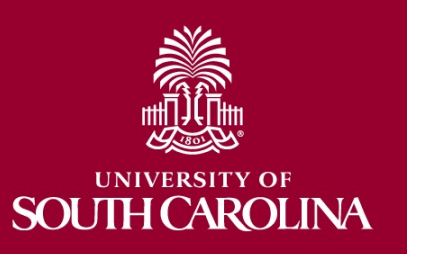

# Multiple Hourly Job Overtime Allocation

- A weighted average of worked hours.
- All hours worked in the FLSA week in both jobs are combined. The hours over 40 require allocation to each job.
- (Worked/Total Worked)\*Overtime Hours
  - (45/55)\*15=12.27
  - (10/55)\*15=2.73

| EMPL RCD | Worked | OT Hours | REG   |
|----------|--------|----------|-------|
| 0        | 45     | 12.27    | 32.73 |
| 1        | 10     | 2.73     |       |
| Total    | 55     | 15       |       |
| Overtime | 15     |          |       |

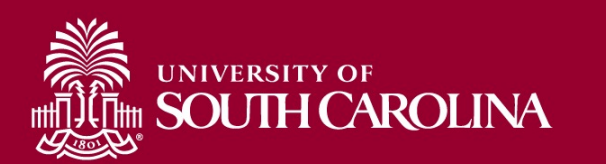

# **FTE/Dual Overtime Allocation**

- All worked hours in the FLSA week in both jobs are combined. The worked hours over 40 are then allocated to each job.
- If the FTE position alone works over 40 those hours are allocated to the FTE as overtime. The hours worked in the Dual (DLI) position are automatically overtime.
- If the FTE position does not work over 40, the hours in both positions are added and the amount over is applied as overtime to the DLI.

| Example 1 | Worked | OT Hours | REG |
|-----------|--------|----------|-----|
| FTE       | 43     | 3        | 40  |
| DLI       | 10     | 10       | 0   |
| Total     | 53     | 13       |     |
| Overtime  | 13     |          |     |

| Example 2 | Worked | OT Hours | REG  |
|-----------|--------|----------|------|
| FTE       | 37.5   | 0        | 37.5 |
| DLI       | 10     | 7.5      | 2.5  |
| Total     | 47.5   | 7.5      |      |
| Overtime  | 7.5    |          |      |

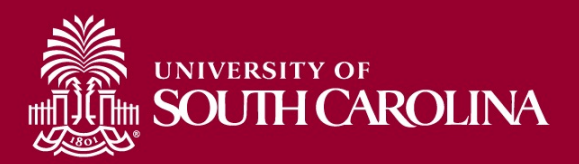

# **Reviewing the Paycheck Stub**

|                    | HOURS AND EA | RNINGS       |                 |              |       |       |
|--------------------|--------------|--------------|-----------------|--------------|-------|-------|
|                    |              | Current      |                 |              | YTD   |       |
| Description        |              | <b>Hours</b> | <b>Earnings</b> | <b>Hours</b> | Earn  | ings  |
| Regular Pay        |              |              | 2,909.13        | 1,220.00     | 41,57 | 76.38 |
| Regular Pay        |              | -9.50        | -318.88         |              |       | 0.00  |
| Sick Leave Taken   |              | 2.00         | 67.13           | 64.50        | 2,11  | 17.19 |
| Holiday Pay        |              | 7.50         | 251.75          | 39.50        | 1,30  | )6.25 |
| Annual Leave Taken |              |              | 0.00            | 108.00       | 3,60  | )4.35 |
|                    |              |              |                 |              |       |       |
|                    |              |              |                 |              |       |       |
|                    |              |              |                 |              |       |       |
|                    |              |              |                 |              |       |       |
| TOTAL:             |              | 0.00         | 2,909.13        | 1,432.00     | 48,60 | )4.17 |

|     |       | ( )<br>(   |        | i i     |    |        |          | On   | Stub    |
|-----|-------|------------|--------|---------|----|--------|----------|------|---------|
|     |       |            |        |         |    |        | REG      | \$2, | 909.13  |
|     |       |            |        |         |    |        | REG      | \$ ( | 318.88) |
|     |       |            | * Calo | ulation | be | ow     | SCK      | \$   | 67.13   |
|     |       |            |        |         |    |        | HOL      | \$   | 251.75  |
|     |       |            |        |         |    |        |          |      |         |
|     |       |            |        |         |    |        | 6.<br>81 |      |         |
|     |       |            | /      |         |    |        |          |      |         |
|     |       |            |        |         |    |        |          |      |         |
|     |       |            |        | Ú – Ú   |    |        | Total    | \$2, | 909.13  |
| TRC | Hours | Earnings   | TRC    | Hours   | Ea | rnings |          |      |         |
| REG | -2    | \$ (67.13) | SCK    | 2       | \$ | 67.13  |          |      |         |
| REG | -7.5  | \$(251.75) | HOL    | 7.5     | \$ | 251.75 |          |      |         |
|     |       | \$(318.88) |        |         | \$ | 318.88 |          |      |         |

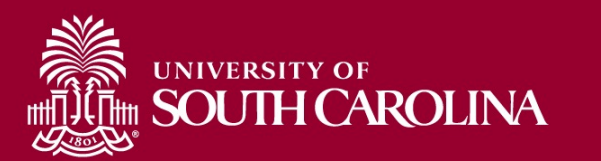

## **Reviewing the Paycheck Stub**

|                        | HOURS AND EARNINGS |          |          |           |
|------------------------|--------------------|----------|----------|-----------|
|                        | Current            |          |          | YTD       |
| Description            | Hours              | Earnings | Hours    | Earnings  |
| Regular Pay            |                    | 1,394.29 | 1,241.25 | 20,281.65 |
| Regular Pay            | -32.25             | -518.83  |          | 0.00      |
| Annual Leave Taken     | 24.25              | 390.13   | 110.75   | 1,751.33  |
| Overtime Pay 1.5       | 0.25               | 6.03     | 57.75    | 1,359.80  |
| Holiday Pay            | 8.00               | 128.70   | 56.00    | 885.25    |
| Overtime Straight Time |                    | 0.00     | 1.00     | 15.69     |
| Sick Leave Taken       |                    | 0.00     | 24.00    | 376.70    |
|                        |                    |          |          |           |
| TOTAL                  | 0.25               | 1 400 32 | 1 490 75 | 24 670 42 |
| IVIAL                  | 0.43               | 1,400.04 | 1,470.75 | 24,070.42 |

|       |       |             |     |       |           |       | 0   | n Stub   |
|-------|-------|-------------|-----|-------|-----------|-------|-----|----------|
|       |       |             |     |       |           | REG   | \$  | 1,394.29 |
|       |       |             |     |       |           | REG   | \$  | (518.83) |
|       |       |             |     |       |           | ALV   | \$  | 390.13   |
|       |       |             |     |       |           | OVT   | \$  | 6.03     |
|       |       |             |     |       |           | HOL   | \$  | 128.70   |
|       |       |             |     |       |           |       |     |          |
|       |       |             |     |       |           |       |     |          |
|       |       |             |     |       |           |       |     |          |
|       | Hours | Earnings    |     | Hours | Earnings  | Total | \$: | 1,400.32 |
| REG   | -24.3 | \$ (390.13) | ALV | 24.25 | \$ 390.13 |       |     |          |
| REG   | -8    | \$ (128.70) | HOL | 8     | \$128.70  |       |     |          |
| Total | -32.3 | \$ (518.83) |     | 32.25 | \$518.83  |       |     |          |

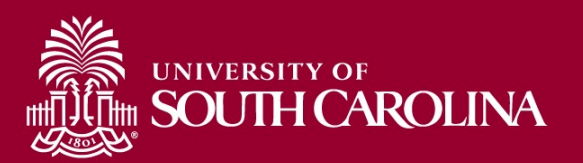

# Completing Calendar Year End Tasks for Payroll

• Fringe benefit files from departments are due December 1. A file format template is required to submit to payroll, and it can be emailed to you upon request.

**Examples:** anything paid for by the University that has taxable value such as gift cards and housing

 Make sure your address is updated before the end of the year, especially if you receive a paper W If you would like to receive an electronic W-2 form and haven't already done so, complete the electronic W-2 consent in Employee Self Service.

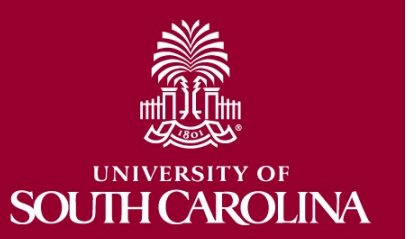

#### How to determine an employee's annual leave payout (ALP) before it is actually paid out:

|                                                                 |              |                 |                     | Source          |                                         |
|-----------------------------------------------------------------|--------------|-----------------|---------------------|-----------------|-----------------------------------------|
|                                                                 |              | Workforce       | Time and Absence    | Query:          | Query:                                  |
|                                                                 |              | Administration  | WorkCenter          | SC_HR_EE_ROSTER | SC_HR_SUPPLEMENTAL_PAY                  |
| Last Day Worked                                                 | 11/5/21      | Job Information |                     |                 |                                         |
| Action Reason*                                                  | Personal     | Job Information |                     |                 |                                         |
| Retirement Date*                                                |              | USC Employment  |                     |                 |                                         |
|                                                                 |              | Data            |                     |                 |                                         |
| Employee Class**                                                | FTE          |                 |                     |                 |                                         |
| Annual Leave Balance                                            | 263.620000   |                 | Absence Balances    |                 |                                         |
| Average Work Hours per Day                                      | 7.500000     |                 | Absence Balances    |                 |                                         |
| Balance in Days***                                              | 35.149333    |                 |                     |                 |                                         |
| Annual Leave Taken (pending - not reflected in Current Balance) | 0.000000     |                 | View Requests or    |                 |                                         |
|                                                                 |              |                 | Approve Multiple    |                 |                                         |
|                                                                 |              |                 | Absence Requests    |                 |                                         |
| Annual Leave Payout                                             | 263.620000   |                 | Payable Time Detail |                 |                                         |
| Compensation Rate                                               | 48764.000000 | Job Information |                     | Annual Salary   |                                         |
| Hours per Week                                                  | 37.500000    |                 | Absence Balances    |                 |                                         |
| Weeks per Year (Position Data)                                  | 52.000000    |                 |                     |                 |                                         |
| Hours per Year (Position: Hours per Week * Weeks per year)      | 1950.000000  |                 |                     | Base Hours      |                                         |
| Hourly Rate for Leave                                           | 25.007179    |                 |                     |                 |                                         |
| ALP (Annual Leave Payout Hours * Hourly Rate for Leave)         | 6592.392656  |                 |                     |                 |                                         |
| Supplemental Pay****                                            | 0.000000     |                 |                     |                 | Earnings Code (lookup by description if |
|                                                                 |              |                 |                     |                 | code is unknown)                        |
| Final Payout (pending Payroll verification)                     | 6592.392656  |                 |                     |                 |                                         |

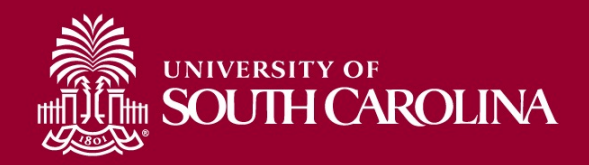

- If the reason is Diff Job/Diff State Agency, annual leave will transfer to the new state agency.
- If employee is a return-to-work retiree, annual leave payout may not be allowed.
- If Employee Class is RGP/TML and will receive payout upon separation, a Status Change ePAF must be executed. Refer to details in the form for handling the payout, e.g., specific leave amount (partial payout, i.e., less than current balance).
- Payout cannot exceed 45 days. Anything in excess is forfeited.
   Examples:
  - 1950 hours per year = 337.50 hours maximum payout
  - 2080 hours per year = 360.00 hours maximum payout

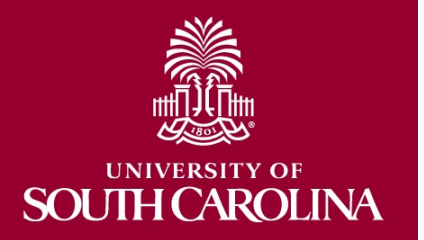

#### Annual Leave Policy (HR 1.03)

Annual leave is paid out based on the employee's leave balance at the time of separation, but for no greater than the maximum allowable, and should be calculated based on the employee's final rate of pay at the time of separation. The following non-base pay salary adjustments are included in the calculation of an employee's final rate of pay:

- Faculty Overload
- Administrative Salary Adjustment
- Grant Salary Adjustment
- Market or Geographical Differential Pay
- Special Assignment Pay
- Temporary Salary Adjustment

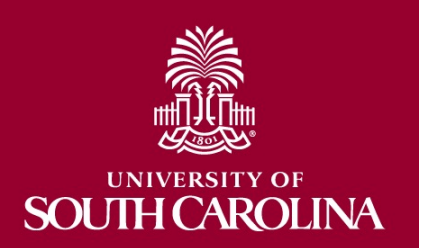

- Timeliness of timesheet approval is very important because it helps prevent overpayment.
- If timesheets are approved after the Absence Management processing deadlines, then the employee will be overpaid because the annual leave payout is processed during the same payroll as the separation.

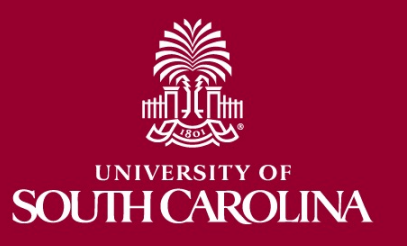

## **State Taxes**

- It is important that departments let Payroll know if they have employees working remotely from another state so that we can ensure taxes are correct.
- Correct taxation is dependent on correct set up in Peoplesoft. Please make sure the tax location code is the correct state when submitting hires for any employees not working in South Carolina. This includes telecommuting.
- Please reach out to <u>Payroll@mailbox.sc.edu</u> for questions or help coordinating updates to the job location in HCM PeopleSoft.

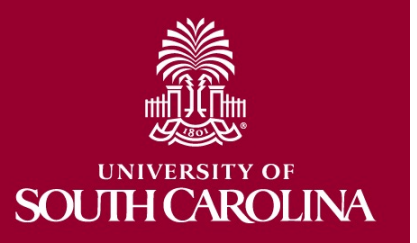

# Summer Comp eForm Update

- Planning meeting took place October 21, 2021
- Some preliminary work as been done, and it is now a number 1 priority for the support team to complete
- eForm is scheduled to be ready for testing February 1, 2022
- Estimated to roll out to the college/departments April 1, 2022

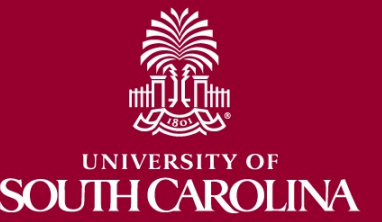

### Absence Management and Payroll Processing Calendars 2021

| Pay Period Ending               | Absence Approval Deadline<br>By 5 p.m. | Time Approval Deadline<br>By 10 a.m. |
|---------------------------------|----------------------------------------|--------------------------------------|
| Monday, November 15, 2021       | Tuesday, November 2, 2021              | Friday, November 5, 2021             |
| Tuesday, November 30, 2021      | Monday, November 15, 2021              | Thursday, November 18, 2021          |
| Wednesday, December 15,<br>2021 | Thursday, December 2, 2021             | Tuesday, December 7, 2021            |
| Friday, December 31, 2021       | Friday, December 10, 2021              | Wednesday, December 15, 2021         |

- All pending timesheets and absence requests must be approved by the deadlines outlined in the table above.
- Absence Management processing calendar will be available soon.
- Payroll processing calendar for 2022 will be available November 15.

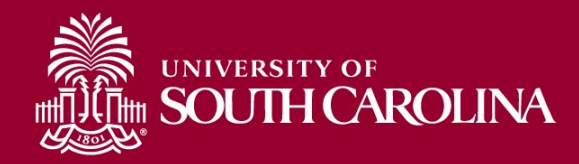

### **Time and Absence Workcenter**

| Manager Self Service                 |                                       | Pending Approvals                                            | 🔿 : 🌱 â                        |
|--------------------------------------|---------------------------------------|--------------------------------------------------------------|--------------------------------|
| Exceptions ~                         |                                       |                                                              |                                |
| Allowable Exception                  |                                       |                                                              |                                |
| Fix Exception                        | All                                   |                                                              | 3 rows                         |
| Approvals 🗸 🗸                        | Reported Time                         | Quantity for Approval 34.50 Hours<br>10/11/2021 - 10/15/2021 | Routed > 10/21/2021            |
| Reported Time 3                      | Reported Time                         | Quantity for Approval 30.00 Hours<br>10/19/2021 - 10/22/2021 | Routed >                       |
| ▼ Links                              | Reported Time                         | Quantity for Approval 37.50 Hours                            | Routed >                       |
| Approve Time and Absence 🗸 🗸         |                                       | 10/18/2021 - 10/22/2021                                      | 10/25/2021                     |
| Approve Reported Time                | Tips and Remind                       | ers:                                                         |                                |
| Approve Multiple Absence Requests    |                                       |                                                              |                                |
| TL ABS Administrator Monitor Approva | <ul> <li>The link in the e</li> </ul> | mail notification for Absence Request Approval               | takes you to the Time          |
| Manage Time and Absence 🗸 🗸          | and Absence We                        | orkcenter, but an additional step is required bef            | ore the request can be         |
| Timesheet                            | u approved.                           |                                                              |                                |
| Payable Time Summary                 | • The system will                     | allow you to enter a <b>partial day absence</b> . To do      | this you <b>must</b> click the |
| Payable Time Detail                  | ,<br>Partial Days opt                 | on on the Request Absence page.                              |                                |
| Leave and Compensatory Time          | • If an absence is                    | requested/approved for a salaried non-exempt                 | employee in the current        |
| Weekly Time Calendar                 | weekly period t                       | be request(s) will appear on the timesheet as a              | a graved out view only         |
| Request Absence                      | row. To add ano                       | ther time reporting code row to the timesheet us a           | scroll to the right and        |
| View Absence Requests                | click the Linkus                      | witten A new active rew will appear giving the               | amployee the shility           |
| Absence Balances                     | <u>click the + plus</u>               | <u>Jutton</u> . A new active row will appear giving the      | employee the ability           |
| Cancel Absences                      | select the REGH                       | R - Regular Hours time reporting code and ente               | er nours worked in the         |
| Absence Processing 🗸 🗸               | time entry fields                     | ).                                                           |                                |
| Process Monitor                      | <ul> <li>Managers and T</li> </ul>    | L/ABS Approvers can now cancel an absence re                 | quest on behalf of an          |
| ✓ Queries                            | employee.                             |                                                              |                                |

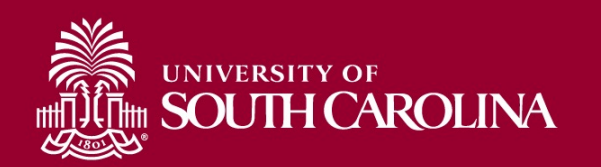

#### **Option #1:** Approving time from Reported Time, the default page

| K My Homepage                          | Pending Approvals                                                                         | A 🏲 : Ø             |
|----------------------------------------|-------------------------------------------------------------------------------------------|---------------------|
| Scope C 😳                              |                                                                                           |                     |
| <ul> <li>My Scope</li> </ul>           |                                                                                           |                     |
| <del>√</del> My Work                   |                                                                                           | 3 rows              |
| Exceptions                             | 10/11/2021 - 10/15/2021                                                                   | 10/21/2021          |
| Allowable Exception                    | Reported Time         Quantity for Approval 30.00 Hours           10/19/2021 - 10/22/2021 | Routed > 10/22/2021 |
| Fix Exception                          | Reported Time         Quantity for Approval 37.50 Hours           10/18/2021 - 10/22/2021 | Routed > 10/25/2021 |
| Approvals ~                            |                                                                                           |                     |
| Reported Time 3                        |                                                                                           |                     |
| <b>→</b> Links                         |                                                                                           |                     |
| Approve Time and Absence 🗸             |                                                                                           |                     |
| Approve Reported Time                  |                                                                                           |                     |
| Approve Multiple Absence Requests      |                                                                                           |                     |
| TL ABS Administrator Monitor Approvals |                                                                                           |                     |
| Manage Time and Absence 🗸 🗸            |                                                                                           |                     |
| Absence Processing 🗸 🗸                 |                                                                                           |                     |
| ▼ Queries                              |                                                                                           |                     |
| ✓ Reports/Processes                    |                                                                                           |                     |

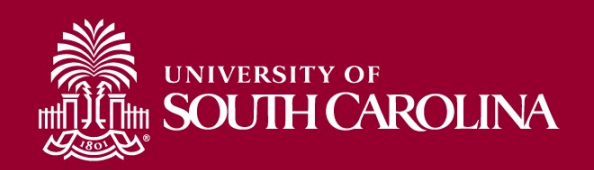

#### **Option #1:** Approving time from Reported Time, the default page

| K My Homepage                          |        |                                 | Rej                     | ported Time           |                                        | 1       | : 🕑    |
|----------------------------------------|--------|---------------------------------|-------------------------|-----------------------|----------------------------------------|---------|--------|
| Administrative Coordinator I           |        |                                 |                         |                       |                                        | Approve | Deny   |
| Sine(s) are pending your approval      |        |                                 |                         |                       |                                        |         |        |
| • My Scope                             | Summ   | nary                            |                         |                       |                                        |         |        |
|                                        |        | Time Period                     | 10/11/2021 - 10/15/2021 |                       |                                        |         |        |
| - My Work                              |        | Quantity for Approval           | 34.50 Hours             | Qua                   | antity Scheduled 37.50 Hours           |         |        |
| E                                      |        | Quantity Submitted/<br>Approved | 0.00 Hours              | Qu                    | uantity Reported 34.50 Hours           |         |        |
| Exceptions                             |        | Quantity Denied                 | 0.00 Hours              |                       |                                        |         |        |
| Allowable Exception                    | View I | enend                           |                         |                       |                                        |         |        |
| Fix Exception                          | ▼ Rej  | ported Time Details             |                         |                       |                                        |         |        |
| Approvals 🗸                            | Dee    | All                             |                         |                       |                                        |         |        |
| Reported Time 3                        | Fei    |                                 |                         |                       |                                        |         | 5 rows |
| <b>▼</b> Links                         | Selec  | t Report Date                   | Time Reporting Code     | Quantity for Approval | Reported for Date / Scheduled for Date |         |        |
| Approve Time and Absence 🗸 IJ          | 0      | 10/11/2021                      | REGHR - Regular Hours   | 7.50 Hours            | 7.50 Hours / 7.50 Hours                |         | >      |
| Approve Reported Time                  | 0      | 10/12/2021                      | REGHR - Regular Hours   | 7.50 Hours            | 7.50 Hours / 7.50 Hours                |         | >      |
| Approve Multiple Absence Requests      | -      |                                 |                         |                       |                                        |         |        |
| TL ABS Administrator Monitor Approvals |        | 10/13/2021                      | REGHR - Regular Hours   | 4.50 Hours            | 4.50 Hours / 7.50 Hours                |         | >      |
| Manage Time and Absence 🗸              |        | 10/14/2021                      | REGHR - Regular Hours   | 7.50 Hours            | 7.50 Hours / 7.50 Hours                |         | >      |
| Absence Processing 🗸                   |        | 10/15/2021                      | REGHR - Regular Hours   | 7.50 Hours            | 7.50 Hours / 7.50 Hours                |         | >      |
| ✓ Queries                              | Appro  | ver Comments                    |                         |                       |                                        |         |        |
| ✓ Reports/Processes                    |        |                                 | <i>"</i>                |                       |                                        |         |        |
|                                        | Appro  | oval Chain                      | >                       |                       |                                        |         |        |

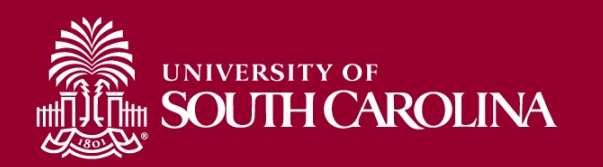

#### **Option #2:** Approving time from the Approve Reported Time page

|                                                                                                    |                                                                                                    |                                                                           | Timesheet Summa                                   | ry          |                                 |                                                                                                    |                                                                      | 1 |
|----------------------------------------------------------------------------------------------------|----------------------------------------------------------------------------------------------------|---------------------------------------------------------------------------|---------------------------------------------------|-------------|---------------------------------|----------------------------------------------------------------------------------------------------|----------------------------------------------------------------------|---|
| Scope C 🔅                                                                                                    |                                                                                                    |                                                                           |                                                   |             |                                 |                                                                                                    |                                                                      |   |
| ▼ My Scope                                                                                                    | Department                                                                                                    |                                                                           |                                                   | ۹           |                                 |                                                                                                    |                                                                      |   |
| My Work                                                                                                    | Supervisor ID                                                                                                    |                                                                           |                                                   | ٩           |                                 |                                                                                                    |                                                                      |   |
| xceptions                                                                                                    | Reports To Positio                                                                                                    | on Number                                                                 |                                                   | ۹           |                                 |                                                                                                    |                                                                      |   |
| Allowable Exception                                                                                                    |                                                                                                    |                                                                           |                                                   |             |                                 |                                                                                                    |                                                                      |   |
| Fix Exception                                                                                                    | Change View                                                                                                    |                                                                           |                                                   |             |                                 |                                                                                                    |                                                                      |   |
| pprovals 🗸 🗸                                                                                                    | *View By                                                                                                    | All Time Before                                                           | V Include Absence                                 | e 🛛 Show Se | chedule Information             |                                                                                                    |                                                                      |   |
| Reported Time 3                                                                                                    | Date                                                                                                    | 10/26/2021 🗰 🕫                                                            |                                                   |             |                                 |                                                                                                    |                                                                      |   |
| Links                                                                                                    |                                                                                                    | )                                                                         |                                                   |             |                                 |                                                                                                    |                                                                      |   |
| pprove Time and Absence                                                                                                    | Employees For                                                                                                    | , Time Needing                                                            | Approval Before 10/26/202                         | I           |                                 |                                                                                                    |                                                                      |   |
|                                                                                                    |                                                                                                    |                                                                           |                                                   |             |                                 |                                                                                                    |                                                                      |   |
| Approve Reported Time                                                                                                    | ₽F Q                                                                                                    |                                                                           |                                                   |             |                                 | 1-3 of 3                                                                                                    | 3 ~                                                                  |   |
| Approve Reported Time                                                                                                    |                                                                                                    | Demographics II                                                           |                                                   |             |                                 | 1-3 of 3                                                                                                    | 3 ~                                                                  |   |
| Approve Reported Time Approve Multiple Absence Requests TL ABS Administrator Monitor Approvals                                                                      | Q     Time Summary     Select                                                                                                    | Demographics III                                                          | First Name                                        | Employee ID | Empl Record                     | 1-3 of 3<br>Hours to be Approv                                                                                                | 3 ♥<br>/ed                                                           |   |
| Approve Reported Time                                                                                                    | 野 Q<br>Time Summary<br>Select                                                                                                    | Demographics II><br>Last Name                                             | First Name                                        | Employee ID | Empl Record                     | 1-3 of 3<br>Hours to be Approv                                                                                                | /ed                                                                  |   |
| Approve Reported Time Approve Multiple Absence Requests TL ABS Administrator Monitor Approvals anage Time and Absence sence Processing                              | Q     Time Summary     Select                                                                                                    | Demographics II><br>Last Name                                             | First Name<br>Karen                               | Employee ID | Empl Record<br>0                | 1-3 of 3<br>Hours to be Approv                                                                                                | 3 ✓<br>/ed<br>37.50                                                  |   |
| Approve Reported Time                                                                                                    | 野 Q<br>Time Summary<br>Select                                                                                                    | Demographics     II»       Last Name       Furr       Mchugh              | First Name<br>Karen<br>Barbara                    | Employee ID | Empl Record<br>0<br>0           | Hours to be Approv                                                                                                    | 3 ✓<br>/ed<br>87.50<br>80.00                                         |   |
| Approve Reported Time                                                                                                    | Image: Point of the state of the state of the s | Demographics IIN<br>Last Name<br>Furr<br>Mchugh<br>Townes                 | First Name       Karen       Barbara       Latoya | Employee ID | Empl Record<br>0<br>0<br>0      | Hours to be Approv                                                                                                    | /ed<br>87.50<br>80.00                                                |   |
| Approve Reported Time Approve Multiple Absence Requests TL ABS Administrator Monitor Approvals Manage Time and Absence bsence Processing Queries Reports/Processes  | Image: Part of the standard standard standar         | Demographics     III       Last Name       Furr       Mchugh       Townes | First Name       Karen       Barbara       Latoya | Employee ID | Empl Record<br>0<br>0<br>0      | Hours to be Approv                                                                                                    | <ul> <li>/ed</li> <li>37.50</li> <li>30.00</li> <li>34.50</li> </ul> |   |
| Approve Reported Time Approve Multiple Absence Requests TL ABS Administrator Monitor Approvals Manage Time and Absence Absence Processing Queries Reports/Processes |                                                                                                    | Demographics II<br>Last Name<br>Furr<br>Mchugh<br>Townes                  | First Name Karen Barbara Latoya                   | Employee ID | Empl Record<br>0<br>0<br>0<br>0 | 1-3 of 3<br>Hours to be Approv<br>3<br>3<br>3<br>3<br>9<br>9<br>9<br>9<br>9<br>9<br>9<br>9<br>9<br>9<br>9<br>9<br>9<br>9<br>9 | <ul> <li>*ed</li> <li>87.50</li> <li>80.00</li> <li>84.50</li> </ul> |   |

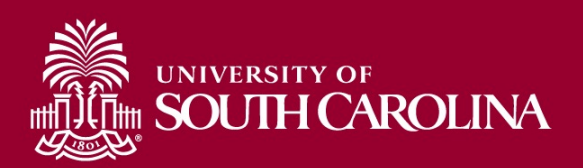

#### **Option #2:** Approving time from the Approve Reported Time page

| K My Homepage                          |             |                 |                      | Times               | heet         |              |                        |              |       | 1 🏫         | • : (        |
|----------------------------------------|-------------|-----------------|----------------------|---------------------|--------------|--------------|------------------------|--------------|-------|-------------|--------------|
| Scope C 🔅                              |             | *Viev           | v By Calendar Period | ~                   |              | F            | Previous Period Next P | eriod        |       |             |              |
| ✓ My Scope                             |             | *[              | Date 10/17/2021      | Φ                   |              |              | Next E                 | mployee      |       |             |              |
|                                        |             | Scheduled Ho    | ours 37.50           | Reported Hours      | 37.50        |              |                        |              |       |             |              |
| ← My Work                              |             |                 |                      |                     |              |              |                        |              |       |             |              |
| Exceptions Y                           | rom Sundav  | / 10/17/2021 to | Saturday 10/23/2021  | 0                   |              |              |                        |              |       |             |              |
| Allowable Exception                    |             | Sun<br>10/17    | Mon<br>10/18         | Tue<br>10/19        | Wed<br>10/20 | Thu<br>10/21 | Fri<br>10/22           | Sat<br>10/23 | Total | Time Report | ng Code      |
| Fix Exception                          |             |                 | 7.50                 | 7.50                | 7.50         |              |                        |              | 07.50 |             |              |
| Approvals 🗸                            |             |                 | 7.50                 | 7.50                | 7.50         | 7.50         | 7.50                   |              | 37.50 | REGHR - R   | egular Hours |
| Reported Time 3                        | Save        | for Later       | Submit               |                     |              |              |                        |              |       |             |              |
| ✓ Links                                |             |                 |                      |                     |              |              |                        |              |       |             |              |
| Approve Time and Absence               | Reported    | Time Status     | Summary Leave        | / Compensatory Time | Absence      | Exceptions   | <u>P</u> ayable Time   |              |       |             |              |
| Approve Reported Time                  | eported Tim | ie Status       |                      |                     |              |              |                        |              |       |             |              |
| Approve Multiple Absence Requests      | ≣, Q        |                 |                      |                     |              |              |                        |              |       |             | 1-5 of 5     |
| TL ABS Administrator Monitor Approvals | Select      | Date            | Reported Status      | Total               | TRC          | Desci        | ription                | Sched<br>Hrs | A     | dd Comments |              |
| Manage Time and Absence 🗸 🗸            |             | 10/18/2021      | Needs Approval       | 7.50                | REGHR        | Regul        | ar Hours               | 7.50         |       | 0           |              |
| Absence Processing 🗸                   |             |                 |                      |                     |              |              |                        |              |       |             |              |
| ✓ Queries                              |             | 10/19/2021      | Needs Approval       | 7.50                | REGHR        | Regul        | ar Hours               | 7.50         |       | Q           |              |
| ▼ Reports/Processes                    |             | 10/20/2021      | Needs Approval       | 7.50                | REGHR        | Regul        | ar Hours               | 7.50         |       | Q           |              |
|                                        |             | 10/21/2021      | Needs Approval       | 7.50                | REGHR        | Regul        | lar Hours              | 7.50         |       | Q           |              |
|                                        | o           | 10/22/2021      | Needs Approval       | 7.50                | REGHR        | Regul        | ar Hours               | 7.50         |       | Q           |              |
|                                        | Approval    |                 |                      |                     |              |              |                        |              |       |             |              |
|                                        | Se          | elect All       | Deselect All         | Ар                  | prove        | Deny         |                        | Push Back    |       |             |              |

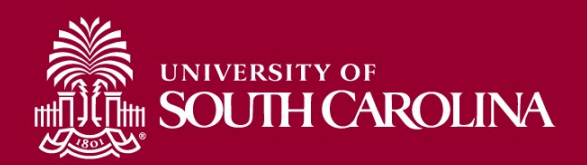

#### **Option #3:** Approving time from the Timesheet

| 🕻 My Homepage                                                   | Timesheet                                                                                                    | Â | ۲ | : | ۲ |
|-----------------------------------------------------------------|----------------------------------------------------------------------------------------------------|---|---|---|---|
| Scope C 🐡<br>• My Scope                                         | Enter Time<br>Use filters to change the search criteria or Get Employees to apply the default Manager Search Options. |   |   |   |   |
| ➡ My Work                                                       | Get Employees Filter                                                                                                  |   |   |   |   |
| Exceptions 🗸                                                    | Filters Dave                                                                                                    |   |   |   |   |
| Allowable Exception                                             |                                                                                                    |   |   |   |   |
| Fix Exception                                                   | Time Reporter Group                                                                                                   |   |   |   |   |
| Approvals 🗸                                                     | Employee ID Q                                                                                                    |   |   |   |   |
| Reported Time 3                                                 | Empl Record Q                                                                                                    |   |   |   |   |
| ✓ Links                                                         |                                                                                                    |   |   |   |   |
| Approve Time and Absence $~~~~~~~~~~~~~~~~~~~~~~~~~~~~~~~~~~~~$ |                                                                                                    |   |   |   |   |
| Manage Time and Absence 🗸                                       | First Name Q                                                                                                    |   |   |   |   |
| Timesheet                                                       | Department Q                                                                                                    |   |   |   |   |
| Payable Time Summary                                            |                                                                                                    |   |   |   |   |
| Payable Time Detail                                             |                                                                                                    |   |   |   |   |
| Leave and Compensatory Time                                     | Reports To Position Q                                                                                                 |   |   |   |   |
| Weekly Time Calendar                                            |                                                                                                    |   |   |   |   |
| Request Absence                                                 | Reset                                                                                                    |   |   |   |   |
| View Absence Requests                                           |                                                                                                    |   |   |   |   |
| Absence Balances                                                |                                                                                                    |   |   |   |   |
| Cancel Absences                                                 |                                                                                                    |   |   |   |   |

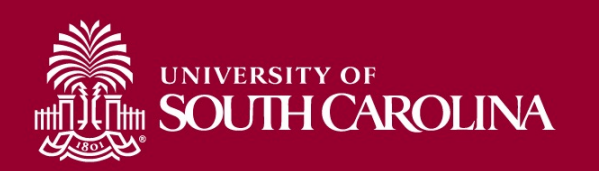

#### **Option #3:** Approving time from the Timesheet

| K My Homepage                |     |                   |                           |              |                             | Enter Ti                      | me                              |                               |                               |                               | Â                           | ۲ : (     |
|------------------------------|-----|-------------------|---------------------------|--------------|-----------------------------|-------------------------------|---------------------------------|-------------------------------|-------------------------------|-------------------------------|-----------------------------|-----------|
| Scope                        | C 🖗 |                   | Administrative Coordinate | ator I       |                             |                               |                                 |                               |                               |                               | La Previous                 | Next 🚨    |
| <ul> <li>My Scope</li> </ul> |     |                   | Return to Select Emplo    | yee          |                             |                               |                                 |                               |                               |                               |                             |           |
| <del>√</del> My Work         |     |                   |                           |              |                             | • 1                           | 0 October - 16<br>Weekly Period | October 2021<br>PS Delivered  | •                             |                               |                             |           |
| Exceptions                   | ~   |                   |                           |              |                             | Scheduled 37.50               | Reported 37.5                   | Hours Unapproved              | Time 34.50                    |                               |                             |           |
| Allowable Exception          |     | View L            | egend                     |              |                             |                               |                                 |                               |                               |                               | Save for Later              | Submit    |
| Fix Exception                |     |                   | *Time Reporting Co        | de           | 10-Sunday                   | 11-Monday                     | 12-Tuesday                      | 13-Wednesday                  | 14-Thursday                   | 15-Friday                     | 16-Saturday                 | Comp Time |
| Approvals                    | ~   |                   | Time Reporting Co         | uc           | To-Sunday                   | Traininiday                   | 12-100000                       | 10-mountouty                  | 14-Indiaday                   | lonnudy                       | 10-batarday                 | comp mile |
| Reported Time                | 3   |                   |                           |              | Scheduled OFF<br>Reported 0 | Scheduled 7.5<br>Reported 7.5 | Scheduled 7.5<br>Reported 7.5   | Scheduled 7.5<br>Reported 7.5 | Scheduled 7.5<br>Reported 7.5 | Scheduled 7.5<br>Reported 7.5 | Scheduled OFF<br>Reported 0 |           |
|                              |     | -                 |                           |              |                             |                               | <u> </u>                        |                               | <u>.</u>                      |                               |                             |           |
| Approve Time and Absence     | ~   | REGH              | R - Regular Hours         | ~            |                             | 7.50                          | 7.50                            | 4.50                          | 7.50                          | 7.50                          |                             |           |
| Manage Time and Absence      | ~   | ANLLV             | - Annual Leave Taken      | $\mathbf{v}$ |                             |                               |                                 | 3.00                          |                               |                               |                             |           |
| Timesheet                    |     | Ш                 | Co                        | mments       | $\bigcirc$                  | $\bigcirc$                    | $\Diamond$                      | $\heartsuit$                  | $\heartsuit$                  | $\heartsuit$                  | $\bigcirc$                  |           |
| Payable Time Summary         |     |                   |                           |              |                             |                               |                                 |                               |                               |                               |                             |           |
| Payable Time Detail          |     | <del>▼</del> Mana | ge Approvals              |              |                             |                               |                                 |                               |                               |                               |                             |           |
| Leave and Compensatory Ti    | ime |                   |                           |              |                             |                               |                                 |                               |                               |                               | Approve                     | Deny      |
| Weekly Time Calendar         |     |                   | 12100                     |              |                             | 1 <u>11</u> 1                 |                                 |                               |                               |                               |                             |           |
| Request Absence              |     | _                 | Date                      | Report       | ted Status                  | Tota                          | I TRC                           | Description                   |                               |                               | Scheduled Wo                | rk Hours  |
| View Absence Requests        |     |                   | 10/11/2021                | Needs        | Approval                    | 7.5                           | 0 REGHR                         | Regular Hours                 |                               |                               |                             | 7.50      |
| Absence Balances             |     |                   | 10/12/2021                | Needs        | Approval                    | 7.5                           | REGHR                           | Regular Hours                 |                               |                               |                             | 7.50      |
| Cancel Absences              |     |                   | 10/13/2021                | Needs        | Approval                    | 3.00                          | 0 ANLLV                         | Annual Leave Take             | n                             |                               |                             | 7.50      |
| Absence Processing           | ~   |                   | 10/13/2021                | Needs        | Approval                    | 4.5                           | REGHR                           | Regular Hours                 |                               |                               |                             | 7.50      |
|                              |     |                   |                           |              |                             |                               |                                 |                               |                               |                               |                             |           |

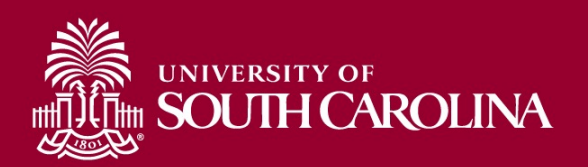

## **Approving Canceled Absence Requests**

All approved absence requests that are canceled, must be approved by the manager or TL/ABS Approver. To approve the canceled request, scroll to the right on the **Multiple Absence Requests** page and click the **Cancel Absence Requests** link. This will take you to the Cancel Absence Request page.

| K Manager Self Service            |                         |             |            | Multiple      | Absence Re | equests   |            |                  |                                |             | 2 | : @     |
|-----------------------------------|-------------------------|-------------|------------|---------------|------------|-----------|------------|------------------|--------------------------------|-------------|---|---------|
| Scope C 🔅                         |                         |             |            |               |            |           | New Window |                  |                                |             |   |         |
| <ul> <li>My Scope</li> </ul>      |                         |             |            |               |            |           |            |                  |                                |             |   |         |
| ➡ My Work                         |                         |             |            |               |            |           |            |                  |                                |             |   |         |
| Exceptions v                      | Cancel Absence Requests |             |            |               |            |           |            |                  |                                |             |   |         |
| Allowable Exception               |                         |             |            |               |            |           |            |                  |                                |             |   |         |
| Fix Exception                     |                         |             |            |               |            |           |            |                  | i i 1.                         | 5 of 11 🗸 🗸 | • | ▶I I Vi |
| Approvals 🗸                       |                         |             |            |               |            |           |            |                  |                                |             |   |         |
| Reported Time 1                   |                         | *Start Date | *End Date  | *Absence Name | Reason     | Duration  | Attachment | Balance          | Entry Source                   | Status =    |   |         |
| ← Links                           | ıt                      | 09/09/2021  | 09/10/2021 | Annual Leave  | Personal   | 15 Hours  | View       | 353.75<br>Hours  | Employee<br>Absence<br>Request | Submitted   |   |         |
| Approve Reported Time             | ıt                      | 09/22/2021  | 09/23/2021 | Annual Leave  | Personal   | 15 Hours  | View       | 353.75<br>Hours  | Employee<br>Absence<br>Request | Submitted   |   |         |
| Approve Multiple Absence Requests | ıt                      | 08/13/2021  | 08/13/2021 | Sick Leave    | Personal   | 7.5 Hours | View       | 1133.34<br>Hours | Employee<br>Absence<br>Request | Submitted   |   |         |
| Manage Time and Absence           | I                       | 09/10/2021  | 09/10/2021 | Annual Leave  | Personal   | 7.5 Hours | View       | 191.40<br>Hours  | Employee<br>Absence<br>Request | Submitted   |   |         |
| <ul> <li>✓ Queries</li> </ul>     | I                       | 08/06/2021  | 08/06/2021 | Annual Leave  | Personal   | 7.5 Hours | View       | 191.40<br>Hours  | Employee<br>Absence<br>Request | Submitted   |   |         |
| - Reports/Processes               |                         |             |            |               |            |           |            |                  |                                |             |   |         |
|                                   |                         |             |            |               |            |           |            | Ŀ                | 14                             |             |   |         |
|                                   |                         |             |            |               |            |           |            | 1/               |                                |             |   |         |
|                                   | Push Ba                 | ck          | Forecast   |               |            |           |            |                  |                                |             |   |         |

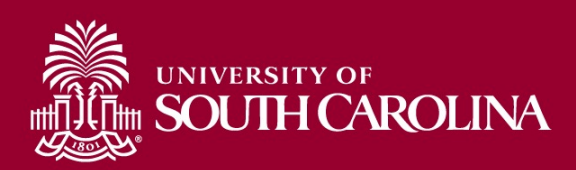

### Managing UofSC Paid Holidays

## The Thanksgiving holiday is just around the corner!! What do you need to do on your timesheet?

#### If the holiday eligible employee did not work and observed the UofSC Holiday:

- Time entry field on timesheet should remain blank on that day
- The Holiday will not show on the timesheet as previously did in ITAMS
- Holiday will be seen in the payable time summary once the time administration process runs on the holiday, independent of timesheet approval

#### If the holiday eligible employee worked on the UofSC Holiday:

#### Salary non-exempt

- Enter hours worked on the timesheet using the REGHR-Regular time reporting code
- Will receive holiday compensatory time at an hour for hour rate for all hours worked on the holiday
- Regular Holiday Pay will be shown in payable time summary
- Holiday hours will not show on the timesheet as previously did in ITAMS

#### Salary exempt

- Enter hours worked on the timesheet using the HOLEX-Worked a Holiday time reporting code
- Will receive holiday compensatory time at an hour for hour rate for all hours worked up to average workday
- Holiday will be seen in the payable time summary once processed
- Holiday hours will not show on the timesheet as previously did in ITAMS

**Note:** If an hourly temp or student works the holiday, they enter hours worked on the timesheet using the REGHR-Regular Hours time reporting code and will receive payment at their normal hourly rate for hours worked.

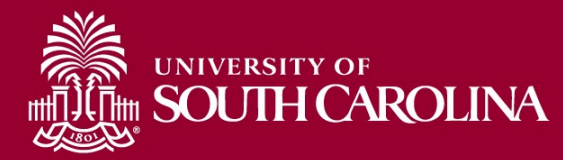

### **Time/Labor and Absence Management Updates**

#### Fixes coming soon:

- The system will allow employees to enter zeros on the timesheet without throwing an exception and will show up only in reported time, not payable time.
- When a timesheet is pushed back or denied a comment will be required.

#### **Fixes in place:**

- Timesheet alignment improvements are now in HCM production.
- Family Sick Leave and FMLA Family Sick Leave included in the 10-day sick leave usage limit.
- A change has been made to the Absence Request Approval notification to indicate the link takes the manager or TL/ABS Approver to the Time and Labor Workcenter (TLWC), not to the page where the request can be approved. An additional step is required before the request can be approved.

There is an Absence Request awaiting your approval

Employee Name: Employee Id: Department: CAS College of Arts and Sciences Job Title: IT Services Specialist III Absence Start Date: 2021-11-01 Absence Name: 250157 - USC AL TAKE F - Annual Leave Absence End Date: 2021-11-01 Status: Submitted Comments:

Please use the following link to go to the TLWC: <u>Click here</u>

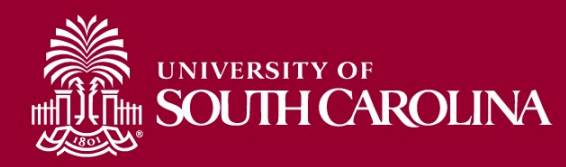

### **Time/Labor and Absence Management Resources**

|                         | GATEWAYS FOR: STUDENTS FACULTY & STAFF ALUMN                                                               | I PARENTS CALENDAR MAP DIRECTORY GI        |
|-------------------------|----------------------------------------------------------------------------------------------------|--------------------------------------------|
| South Care              | olina searc                                                                                                | CH SC.EDU Q                                |
|                         |                                                                                                    |                                            |
| ron Department          |                                                                                                    |                                            |
| roll Department         | Time/Labor and Absence Management Implementat                                                              | ion                                        |
| Payroll                 | Beginning August 1, 2021, UofSC employees will use a new time                                              | reporting and leave request                |
| Dates                   | system. Replacing ITAMS and implementing additional modules                                                | in HCM PeopleSoft brings                   |
| ect Deposit             | pay, time and absence management together into one system.                                                 |                                            |
| rnational Payroll       | Login to the UCM Deenlogoff Sustam                                                                         |                                            |
| roll Toolbox            | Login to the HCM Peopleson System                                                                          |                                            |
| ms                      | To log in, use your Network Username and password. This requires two-factor au                             | thentication (DUO).                        |
| roll Schedules          | The HCM PeopleSoft system replaces ITAMS.                                                                  |                                            |
| M PeopleSoft Resources  |                                                                                                    |                                            |
| e/Labor and Absence     | Unsure what to do on your timesheet when a UofSC paid holiday rolls around. The Manage Paid Hol            | ildays 🖸 reference guide provides a quick  |
| nagement Implementation | summary of how holidays are managed in the Time and Absence System. It outlines actions needed             | by the employee, if any, and what the      |
| ce Contacts             | system will do for employees who did not work the holiday and what to do for employees who actu            | ually worked on the holiday.               |
|                         | Nation to Managara Passiving Timesheats (Absonse Paguests for Employe                                      | of that are not your Direct                |
|                         | Reports                                                                                                    | es that are not your Direct                |
|                         | If you receive an email requesting your approval of a timesheet or absence request for an employee         | that is not in your reporting structure or |
|                         | you are notified of this issue by a manager, please contact your HR Contact for assistance. A supervise    | or update will be needed to correct data   |
|                         | so that the employee's correct supervisor will receive the emails.                                         |                                            |
|                         | An updated <u>HR Contact</u> listing for the Columbia campus is available if you are unsure who to reach o | ut to within your college/department.      |
|                         |                                                                                                    |                                            |
|                         |                                                                                                    | Expand a                                   |
|                         | Student Job Aids                                                                                           | (+                                         |
|                         | Employee Job Aids                                                                                          | (+                                         |
|                         | Manager Job Alds                                                                                           | Œ                                          |
|                         | TL/ABS Approver Job Aids                                                                                   | ÷                                          |
|                         | TL/ABS Approver Touchpoint Resources                                                                       | ÷                                          |
|                         | Find Your Departmental Facilitator                                                                         | ÷                                          |
|                         |                                                                                                    |                                            |

If you have any questions, please contact CMTEAM@sc.edu.

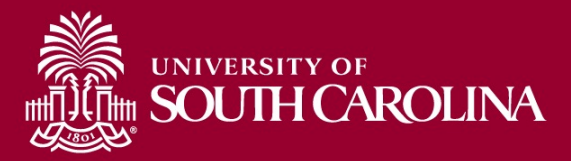

Job Aids, Reference Guides, and FAQs are available for:

- Employees
- Managers
- TL/ABS Approvers

Listing of Departmental Facilitators, front line support for employees.

#### Webpage URL:

https://sc.edu/about/offices\_and\_divis ions/payroll/payroll\_toolbox/time\_lab or\_and\_absence\_management/index. php

Link to the **Time and Absence System**: <u>hcm.ps.sc.edu</u>

### Where to Find Hot Topic Resources

| South Caro                                          | GATEWAYS FOR: STUDENTS FACULTY & STA                                                                                                    | AFF ALUMNI PARENTS CALENDAR MAP DIRECTORY GIVE SEARCH SC.EDU Q    |
|-----------------------------------------------------|----------------------------------------------------------------------------------------------------|-------------------------------------------------------------------|
| Payroll Department                                  |                                                                                                    |                                                                   |
| Payroll Department                                  | Payroll Toolbox                                                                                                    |                                                                   |
| My Payroll                                          | Payroll Hot Topics                                                                                                    | Contact Pavroll                                                   |
| Pay Dates                                           | The Payroll Office is pleased to announce that monthly <b>Payroll Hot</b>                                                                                                   | Phone: 803-777-4227                                               |
| Direct Deposit                                      | <ul> <li>Topics webinars will begin February 26, 2020. The goal is to provide the</li> <li>HCM Records of tusor community with information, tips and training on</li> </ul> | <b>Fax:</b> 803-777-8080                                          |
| International Payroll                               | new processes, policies and features as it relates to Payroll in PeopleSof                                                                                                  | 1600 Hampton Street, 7th floor<br>t. University of South Carolina |
| Payroll Toolbox                                     | Expa                                                                                                    | nd all Columbia, South Carolina 29208                             |
| Forms                                               | September 21, 2021                                                                                                    | + I                                                               |
| Payroll Schedules                                   | February 25, 2021                                                                                                    | $(\bullet)$                                                       |
| HCM PeopleSoft Resources                            | November 18, 2020                                                                                                    | $(\bullet)$                                                       |
| Time/Labor and Absence<br>Management Implementation | September 30, 2020                                                                                                    | $\odot$                                                           |
| Office Contacts                                     | July 8, 2020                                                                                                    | $(\bullet)$                                                       |
|                                                     | May 28, 2020                                                                                                    | $(\bullet)$                                                       |
|                                                     | April 29, 2020                                                                                                    | $(\bullet)$                                                       |
|                                                     | February 26, 2020                                                                                                    | •                                                                 |

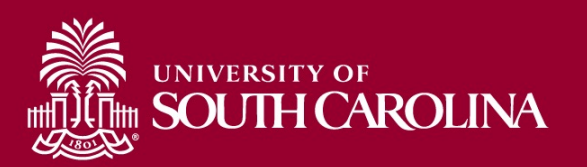

### **Contact Information**

For questions regarding the **Payroll Processing Calendar**, please contact Payroll: <u>payroll@mailbox.sc.edu</u>.

For questions regarding the **Absence Processing Calendar**, please contact Central Benefit's: <u>benefits@mailbox.sc.edu</u>.

For questions regarding **Timesheets, Exceptions** and **Rules Calculations**, please email Judy Timmons: <u>timmons5@mailbox.sc.edu</u>.

For questions regarding **Fringe Benefits** please email Jake Kiehl: <u>kiehl@mailbox.sc.edu</u>.

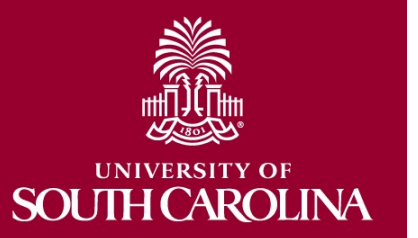

For general questions regarding the **Time and Absence System**, please email <u>CMTEAM@mailbox.sc.edu</u>.

# QUESTIONS

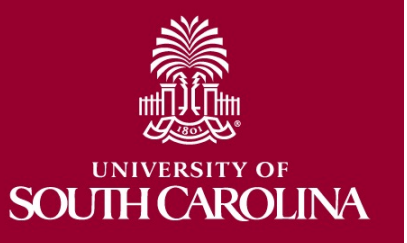

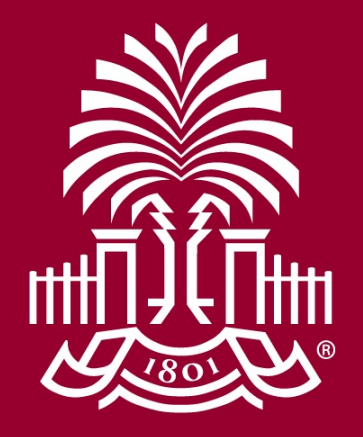

### UNIVERSITY OF SOUH CAROLINA